# 2017

## MANUAL PARA A ORGANIZAÇÃO DE ARQUIVOS DE DOCUMENTOS ESCOLARES DIGITALIZADOS

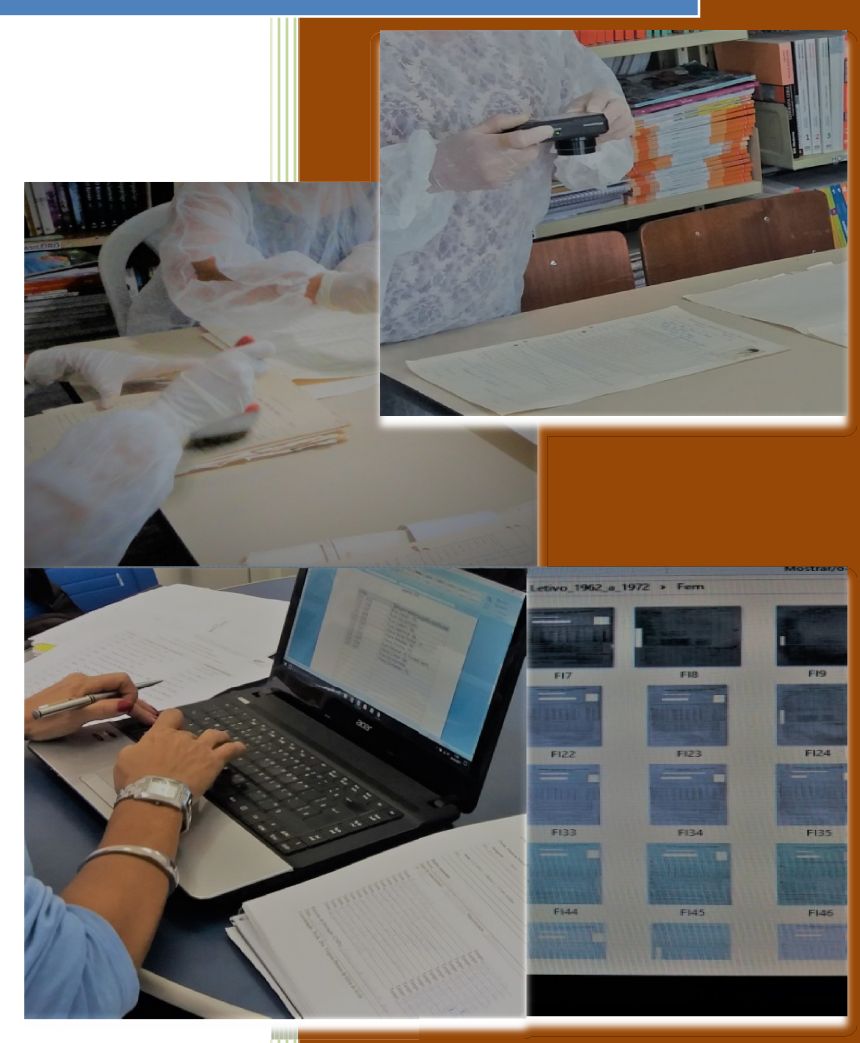

Iracema Santos Carvalho dos Anjos

Projeto: higienização, catalogação e digitalização de documentos escolares: 1970-1980

## SUMÁRIO

| APRESENTAÇÃO                                 | 4 |
|----------------------------------------------|---|
| 1 PROCEDIMENTOS TÉCNICOS                     | 5 |
| 1.1 Abertura de pastas arquivos digitais     | 5 |
| 1.2 Arquivamento de documentos digitalizados | 5 |
| 2 TRATAMENTO DE DOCUMENTOS DIGITALIZADOS     | 6 |
| 2.1 Procedimentos para ajustamentos          | 6 |
| REFERÊNCIAS                                  | 9 |

#### LISTA DE FIGURAS

- Figura 1 Pasta mestra de arquivo digital e pastas por espécie de documentos
- Figura 2 Subpastas na pasta arquivo de espécies datadas por o ano do documento
- Figura 3 A proteção à identificação do aluno nos documentos na pasta arquivo de espécie
- Figura 4 Pasta mestra com os documentos digitalizados
- Figura 5 Ajustamento da posição dos documentos
- Figura 6 Procedimentos para a proteção da identificação

#### APRESENTAÇÃO

Esse manual surgiu devido à demanda por um roteiro que servisse a organização de documentos digitalizados, oriundos dos arquivos escolares<sup>1</sup>, no momento do seu arquivamento. Para esse fim, esse compêndio se distanciou de uma abordagem de fundamentação teórica da biblioteconomia, com fichas de descrição que se disponibiliza o item no acervo e da arquivologia, com a oferta aos usuários de um quadro não só do material como de todo o contexto de seu acervo, para adotar caráter estritamente operacional ancorado na expertise e pela estrutura textual do "Manual de trabalho em arquivos escolares<sup>2</sup>" que foi publicado pela Secretaria da Educação de São Paulo, no ano de 2003, organizado por Teresa Marcela Meza Baeza. Esse é um simples passo a passo digital tem por finalidade ser útil ao trabalho dos integrantes do Grupo de Estudo e Pesquisa em História da Educação no Sertão do São Francisco (GEPHESF), na Universidade de Pernambuco (UPE) – Campus Petrolina. A perspectiva do GEPHESF é a produção (e socialização) do conhecimento científico em História da Educação no Brasil, sobretudo em Pernambuco, a esses fins disponibiliza documentos escolares em formato magnético e digital em seu espaço físico na UPE<sup>3</sup> e no seu site: gephesf.upe.br

Petrolina, PE, 04 de agosto de 2017.

Iracema Santos Carvalho dos Anjos<sup>4</sup>

<sup>&</sup>lt;sup>1</sup> Os arquivos escolares são constituídos pelo conjunto de documentos produzidos e recebidos em decorrência das atividades diárias de professores, funcionários, alunos, pais de alunos e todos aqueles que de alguma forma participam do funcionamento da escola.

<sup>&</sup>lt;sup>2</sup> São Paulo (Estado) Secretaria da Educação Manual de trabalho em arquivos escolares / Secretaria da Educação; elaboração de Teresa Marcela Meza Baeza. – São Paulo: CRE Mário Covas, IMESP, 2003.p.: Ver mais em: http://www.crmariocovas.sp.gov.br/pdf/dhe/manual\_de\_trabalho\_em\_arquivos\_escolares.pdf

<sup>&</sup>lt;sup>3</sup> BR 203, Km 2, S/n., Bloco C, Petrolina, PE, CEP 56.328-903 Tel.: (87)3866-6501

<sup>&</sup>lt;sup>4</sup> Discente na graduação em Pedagogia (Licenciatura) na Universidade de Pernambuco- *Campus* Petrolina, integrante do Grupo de Estudo e Pesquisa História da Educação no Sertão do São Francisco (GEPHESF) na UPE, bolsista para o período 2016/2017 pelo Conselho Nacional de Desenvolvimento Científico e Tecnológico (CNPq).http://lattes.cnpq.br/7243397120768791.

#### MANUAL PARA A ORGANIZAÇÃO DE ARQUIVOS DE DOCUMENTOS ESCOLARES DIGITALIZADOS

#### **1 PROCEDIMENTOS TÉCNICOS**

1.1 Abertura de pastas arquivos digitais

- Entrar no sistema operacional (Windows, Linux, etc.) e abrir uma pasta arquivo mestra;
- Nomear nessa pasta arquivo a instituição escolar e o período (século ou década);
- Abrir pastas arquivos para cada espécie de documento com as respectivas siglas deles;
- Abrigar na pasta arquivo mestra as pastas de espécie de documento;
- Abrir duas subpastas nas pastas de espécie de documento e nomeá-las com a sigla do termo feminino (Fem.) e masculino (Masc.)<sup>5</sup>.

| Fixar no Copiar Colar colar | Recortar Image: Copiar caminho   Copiar caminho Mover Copiar<br>para * para * | enomear Nova pasta                   | Novo item ¥<br>Fácil acesso ¥<br>Pr    | opriedades       |
|-----------------------------|-------------------------------------------------------------------------------|--------------------------------------|----------------------------------------|------------------|
| Área de Transfe             | rência Organizar                                                              | 1                                    | lovo                                   | Abrir            |
| ← → • ↑ 🚺 > Este            | Computador > Área de Trabalho > Acervo EM                                     | IAAF_Organização >                   | Organização dos Ar                     | rquivos Digitais |
| Acesso rápido               | Nome                                                                          | Data de modificaç                    | Тіро                                   | Tamanho          |
| Área de Trabalho            | Arquivo_EMAAF_1962_1972_Imagens_de<br>Emaaf_Boletins_1962_a_1972              | 19/05/2017 18:18<br>16/03/2017 10:08 | Pasta de arquivos<br>Pasta de arquivos |                  |
| Documentos                  | Emaaf_Ficha_Frequência_1962_1972<br>Emaaf_Fichas_Ano_Letivo_1962_a_1972       | 16/03/2017 10:09<br>16/03/2017 10:09 | Pasta de arquivos<br>Pasta de arquivos |                  |
| Manual_CNPq                 | Emaaf_Fichas_Educação_Física_1962_1972<br>Emaaf_Fichas_Exames_Admissão_1962_1 | 16/03/2017 10:10<br>16/03/2017 10:11 | Pasta de arquivos<br>Pasta de arquivos |                  |
| Taboo                       | Emaaf_Historico_Escolar_1962_1972<br>Emaaf_Registros_Nascimento_1962_1972     | 19/05/2017 17:53<br>16/03/2017 10:12 | Pasta de arquivos<br>Pasta de arquivos |                  |
| Vikings Season 4            |                                                                               |                                      |                                        |                  |
| Este Computador             |                                                                               |                                      |                                        |                  |

Figura 1 – Pasta mestra de arquivo digital e pastas por espécie de documentos (Tela do Windows versão 2007/2010 da Microsoft)

1.2 Arquivamento de documentos digitalizados

• Em cada pasta arquivo de espécie de documento abrir subpastas com ano dos documentos, caso tenha identificação do aluno colocar a proteção (Figuras 2 e 3).

<sup>&</sup>lt;sup>5</sup> Conforme a classificação sexo/gênero dada à época da produção do documento.

| Copiar Colar<br>Copiar Colar<br>Área de Transferência | ninho<br>ho<br>Mover Copiar<br>para * para *<br>Org<br>rganização > Arquivos d | Excluir Renomear<br>anizar<br>latados_1962-1972_1 | Nova<br>pasta | Fácil acesso * Proprie<br>Novo<br>ichas Individual do Ano I |
|-------------------------------------------------------|--------------------------------------------------------------------------------|---------------------------------------------------|---------------|-------------------------------------------------------------|
| Nome                                                  | ^                                                                              | Data de l                                         | modificaç     | Тіро                                                        |
| esso rapido                                           |                                                                                | 25/05/20                                          | 17 15 36      | Pasta de arquivos                                           |
| rea de Trabalhc # 1965                                |                                                                                | 25/05/20                                          | 17 15.37      | Pasta de arquivos                                           |
| lownloads # 1967                                      |                                                                                | 25/05/20                                          | 17 15.38      | Pasta de arquivos                                           |
| Documentos # 1968                                     |                                                                                | 25/05/20                                          | 17 15:36      | Pasta de arquivos                                           |
| magens 🖈 🗖 1969                                       |                                                                                | 25/05/20                                          | 17 15 35      | Pasta de arquivos                                           |
| Aanual_CNPg 1971                                      |                                                                                | 25/05/20                                          | 17 15.20      | Pasta de arquivos                                           |
| aboo 1972                                             |                                                                                | 25/05/20                                          | 17 15.20      | Pasta de arquivos                                           |
| lideos                                                |                                                                                | 23/03/20                                          | 11/12:29      | Pasta de arquivos                                           |
| ikings Season 4                                       |                                                                                |                                                   |               |                                                             |
| neDrive                                               |                                                                                |                                                   |               |                                                             |
| te Computador                                         |                                                                                |                                                   |               |                                                             |

Figura 2 – Subpastas da pasta arquivo de espécies datadas por o ano do documento (Tela do Windows versão 2007/ 2010 da Microsoft)

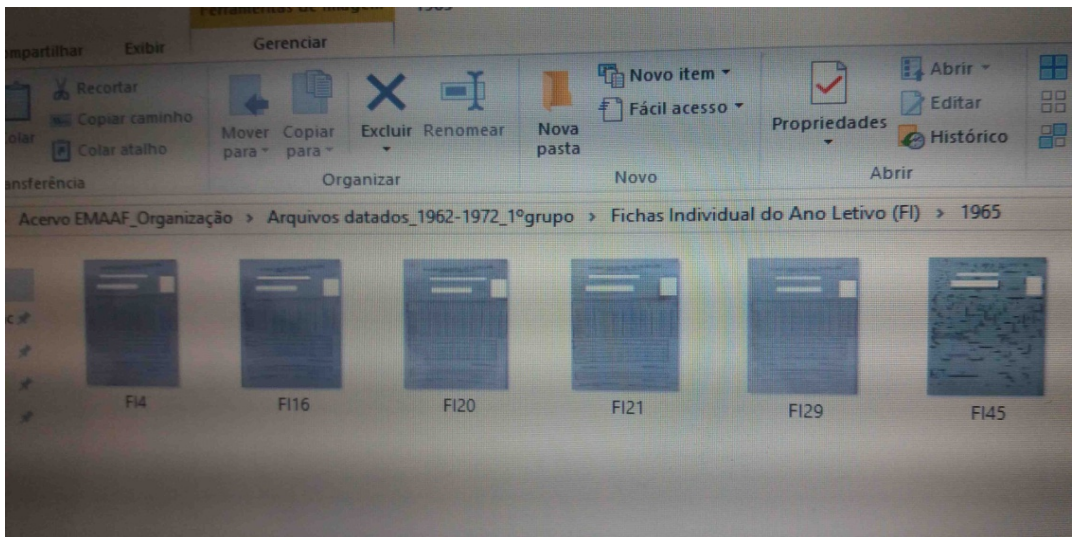

Figura 3 – A proteção à identificação do aluno nos documentos na pasta arquivo de espécie (Tela do Windows versão 2007/2010 da Microsoft)

#### 2 TRATAMENTO DE DOCUMENTOS DIGITALIZADOS

### 2.1 Procedimentos para ajustamentos

- Iº Passo (Selecionar e posicionar)
- Abrir a pasta mestra da instituição escolar;

• Selecionar e abrir o documento no aplicativo <u>Irfanview 64-hit</u><sup>6</sup> (no exemplo são os documentos que estão constando a numeração do scanner ou máquina fotográfica) conforme a Figura 2.

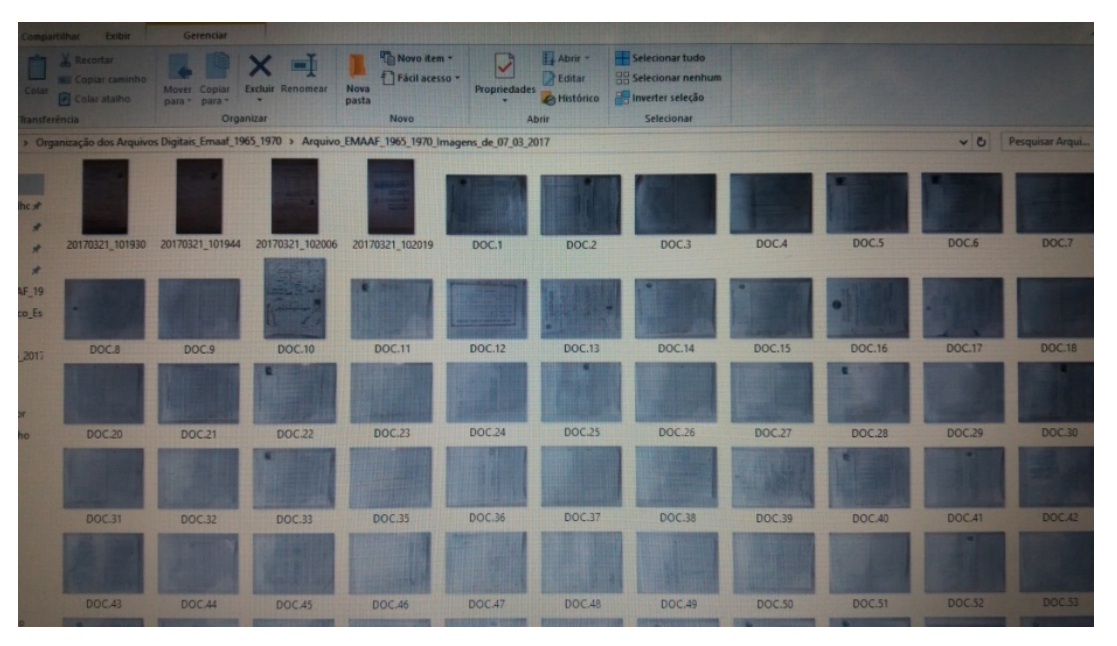

Figura 4 – Pasta mestra com documentos digitalizados (Tela do Windows versão 2010 da Microsoft)

• Girar o documento à esquerda ou à direita, escolher a posição ideal (conforme imagem na Figura 5);

| Information I 😽 û 0 🖉 🕲         |          |          |  |  |  |
|---------------------------------|----------|----------|--|--|--|
| Create New (empty) image        | Shift+N  |          |  |  |  |
| Create Panorama image           |          |          |  |  |  |
| Rotate Left (counter-clockwise) | L        |          |  |  |  |
| Rotate Right (clockwise)        | R        |          |  |  |  |
| Custom/Fine rotation            | Ctrl+U   |          |  |  |  |
| Vertical Flip                   | V        |          |  |  |  |
| Horizontal Flip                 | н        |          |  |  |  |
| Resize/Resample                 | Ctrl+R   |          |  |  |  |
| Change canvas size              | Shift+V  |          |  |  |  |
| Add border/frame                | Ctrl+D   |          |  |  |  |
|                                 |          |          |  |  |  |
| Increase Color Deptn            |          |          |  |  |  |
| Decrease Color Depth            |          |          |  |  |  |
| Convert to Grayscale            | Ctrl+G   |          |  |  |  |
| Show channel                    | >        |          |  |  |  |
| Negative (invert image)         | >        |          |  |  |  |
| Color corrections               | Shift+G  |          |  |  |  |
| Histogram                       | Shift+H  |          |  |  |  |
| Replace Color                   |          |          |  |  |  |
| Create Tiled image              |          |          |  |  |  |
|                                 | Chift-11 |          |  |  |  |
| Auto adjust colors              | Chife S  |          |  |  |  |
| Sharpen                         | Shint+S  |          |  |  |  |
| Ked eye reduction (selection)   | Shurt+1  |          |  |  |  |
| Effects                         | ?        |          |  |  |  |
| Adobe 8BF Plugins               | ,        |          |  |  |  |
| Swan Colors                     | >        | OTS VN A |  |  |  |

**Figura 5** – Ajustamento da posição do documento (Tela do Windows versão 2010 da Microsoft)

<sup>&</sup>lt;sup>6</sup> Disponível no Google Play Store, loja de aplicativo para Android.

- Salvar o documento girado na pasta da espécie dele, caso possua identificação sobre o sexo do aluno, fem. ou masc., enviá-lo a subpasta correspondente.
- 2º Passo (recortar arestas)
  - Abrir a pasta onde esse documento foi salvo, se necessário realizar recortes nas arestas. Para isso, selecione a imagem + Ctrl Y. Observar os limites para não suprimir informações;
  - Salvar o documento na pasta correspondente a espécie dele, nomeando-o por sigla.
- 3º Passo (proteção da identificação do aluno)
  - Voltar a esse documento trabalhado e abri-lo agora no ícone da função "Paint" no Windows versão 2007/2010;
  - Selecionar no "Paint" o ícone losango, escolher o preenchimento "cor sólida" e colocar o losango como proteção visual de dados como a foto e o nome do aluno, pais e avôs (Figura 6);

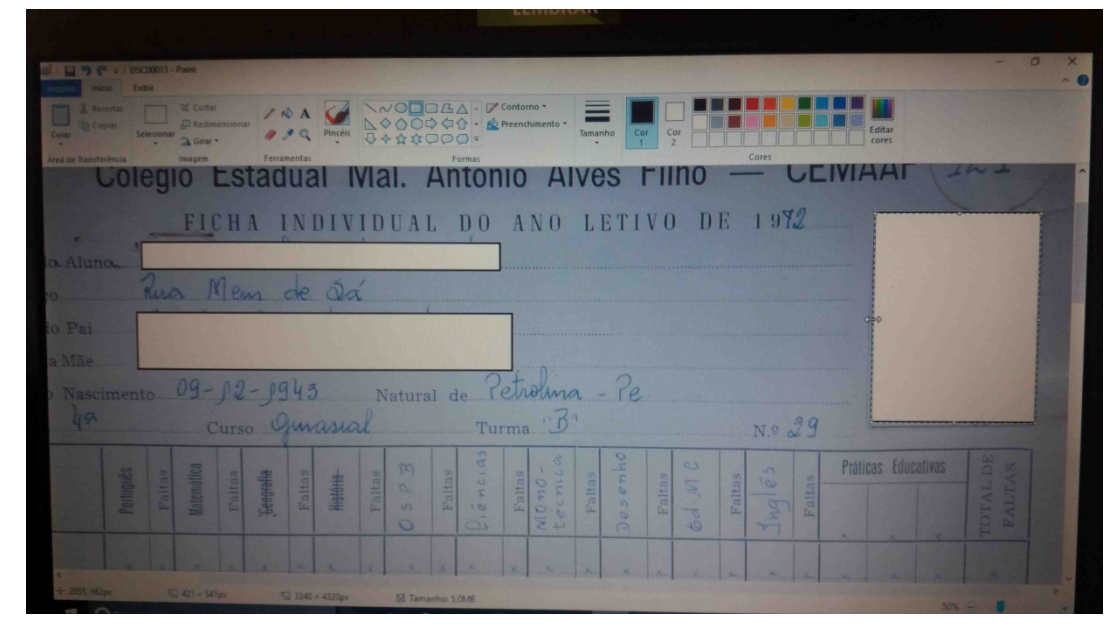

• Salvar como em substituição ao que está na pasta da espécie do documento.

Figura 6 – Procedimento para a proteção da identidade do aluno (Tela do Windows versão 2007/2010 da Microsoft)

- 4º Passo (Renomear documento)
  - Retornar então a pasta mestra para renomear o documento que foi trabalhado com a sigla "DOC.+ numeração seguindo a ordem crescente (Figura 4).

## REFERÊNCIAS

SÃO PAULO (ESTADO), Secretaria da Educação, **Manual de trabalho em arquivos escolares,** Secretária de Educação, elaboração de Teresa Marcela Meza Baeza. – São Paulo: CRE Mário Covas, IMESP, 2003